## Accessing the cluster

### Step 0: Getting an account

All DIFA staff members have the right to access the OPH computing cluster. However, the access must be explicitly requested in order to obtain a valid account.

More specifically, DIFA staff members should direct an **access request email** to the computing responsible for their research sector:

applicata Nico Curti nico.curti2@unibo.it astro Marco Baldi marco.baldi5@unibo.it atmos Paolo Ruggieri paolo.ruggieri2@unibo.it didattica Olivia Levrini olivia.levrini2@unibo.it materia Cesare Franchini cesare.franchini2@unibo.it nucleare Lorenzo Rinaldi lorenzo.rinaldi@unibo.it teorica Pierbiagio Pieri pierbiagio.pieri@unibo.it terra Filippo Zaniboni filippo.zaniboni@unibo.it esterni (INFN) Daniele Cesini daniele.cesini3@unibo.it

For **students** the request must be submitted by their thesis supervisor. For **external users** (i.e. non-DIFA staff members) the request must be submitted by a DIFA-staff reference person.

## Valid UniBo credentials are in any case necessary to obtain an account and to be able to access the cluster (for external users temporary credentials must be obtained first).

New users will be able to access the cluster after 7.00am of the day after the one they have been added to the access group. The home folder of every new user is **automatically created at the time of the first access** to the cluster.

Individual **accounts remain valid until termination of the conditions granting access rights** to the cluster (as e.g. until termination of DIFA affiliation, end of the Master/PhD thesis, end of the research collaboration for external users) and the computing responsibles of each sector have the duty to remove users from the respective access groups upon expiration of such access rights.

# In any case, the home folders and all the stored data of inactive users will be automatically deleted after 6 months from their last modification time without any further notice.

### **Step 1: Connecting to the cluster**

The cluster can be **accessed remotely through a Frontend Login node via a bastion host**, through the ssh secure connection protocol, using UniBo institutional credentials (i.e. username and password used for all UniBo IT services).

There are multiple independent Frontend Login Nodes:

- ophfe1 (137.204.165.41)
- ophfe2 (137.204.165.42)
- ophfe3 (137.204.165.43) reserved VM for some special tasks

The **connection procedure** requires the use of the bastion, that allows 'mediated' ssh access to resources on the department's network, avoiding direct external exposure of services and drastically improving network security. To connect from the terminal use the following syntax:

• **STAFF MEMBERS** with e.g. UniBo email address donald.duck7@unibo.it can connect to the cluster with the command:

ssh -J donald.duck7@bastion-nav.difa.unibo.it donald.duck7@ophfe1

• **STUDENTS** with e.g. UniBo email address mickey.mouse4@studio.unibo.it can connect to the cluster with the **same command**:

ssh -J mickey.mouse4@bastion-nav.difa.unibo.it mickey.mouse4@ophfe1

followed by their UniBo institutional password (twice).

This will do a two-step connection, first to bastion-nav.difa.unibo.it (137.204.165.34) which is the **bastion host**, then to the specified cluster frontend. To avoid specifying it every time, you can simply add the following lines to ~/.ssh/config:

```
Host bastion-nav
Hostname bastion-nav.difa.unibo.it
User your.loginname
Host ophfel ophfe2
User your.loginname
ProxyJump bastion-nav
```

After having added such lines, you can simply use ssh ophfe1.

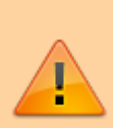

For some users in PERSONALE their account does not match the mail address (so called "cambio UPN"). It's always possible to use:

ssh -l mail.address@unibo.it ophfe1

or even:

3/4

ssh mail.address@unibo.it@ophfe1

'User' line in ~/.ssh/config also accepts the mail address.

Graphic windows require a connection with X11 forwarding, which can be established with the ssh

options -X and/or -Y (rarely needed, **might expose your client to attacks**). In general, connecting with:

#### ssh -X albert.einstein9@ophfe1

is enough to use graphical tools.

If you see a message like:

It is also possible that a host key has just been changed. The fingerprint for the ECDSA key sent by the remote host is SHA256:uR0mI0jPbLhSd/1HISczCCpoK90ZL0s+uqQx9b1CDjU.

it's probably because you connected to the old Str957-cluster (replaced by ophfe1) and server's ssh key have been changed (or you connected to the old bastion and are now connecting to bastion-nav).

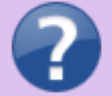

**CHECK** that the displayed key **for bastion-nav** is one of these:

- ECDSA: D5hNeP9NbU/OFjPyxlp7nsryHq9Sl9WKC3ef7rUaQg4
- **ED25519**: uR0ml0jPbLhSd/1HISczCCpoK9OZLOs+uqQx9b1CDjU
- RSA: NUJz6tcBoz+xxOroOUeQnqQrvH99RpmS5e9io/KwYm4

then

ssh-keygen -R bastion-nav.difa.unibo.it

to remove old fingerprint from your PC.

Keys for ophfe1 and ophfe2 have not been changed and their hashes are:

- ophfe1:
  - **ECDSA**: aoqtNWk0OvSDuWAMV1y7l3E9ofdl6TKBEJxpGpPoYH4
  - ED25519: J7k3kS0BWspWcPNdq0Dkyuhoj3z1gnrZOCT0r+BWx2Q
  - **RSA**: bgydnQeWV3puQNHJ9hjEKo2ziLriWC/ypVWNTp1C6/k

- ophfe2:
  - ECDSA: aoqtNWk0OvSDuWAMV1y7l3E9ofdl6TKBEJxpGpPoYH4
  - **ED25519**: J7k3kS0BWspWcPNdq0Dkyuhoj3z1gnrZOCT0r+BWx2Q
  - **RSA**: bgydnQeWV3puQNHJ9hjEKo2ziLriWC/ypVWNTp1C6/k

Now you can retry the ssh connection: it will tell you that it can't verify server's identity and show key hash. **Verify (again)** that the key hash is from the list above, and accept it (iif it matches).

From: https://apps.difa.unibo.it/wiki/ - **Wiki DIFA** 

Permanent link: https://apps.difa.unibo.it/wiki/oph:cluster:access

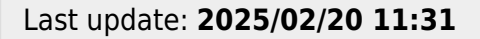

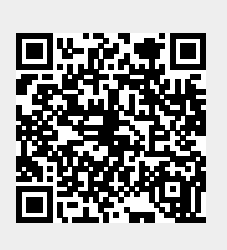